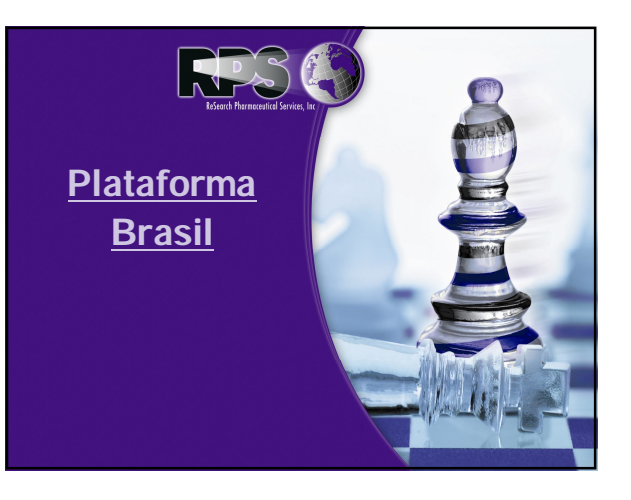

- 1. O que é a Plataforma Brasil?
- 2. Quando foi criada?
- 3. Onde acessá-la?
- 4. Quem deve se cadastrar?
- 5. Como se cadastrar?
- 6. Quais estudos devem ser cadastrados?
- 7. Como cadastrar o estudo?
- 8. Como será a análise do projeto via Plataforma?
- 9. Quais as vantagens no processo regulatório do Brasil?

#### **Plataforma Brasil**

## 1. O que é a Plataforma Brasil?

"A Plataforma Brasil é uma <u>base nacional e unificada de registros</u> <u>de pesquisas envolvendo seres humanos para todo o sistema</u> <u>CEP/Conep</u>. Ela permite que as pesquisas sejam acompanhadas em seus diferentes estágios - desde sua submissão até a aprovação final pelo CEP e pela Conep, quando necessário possibilitando inclusive o acompanhamento da fase de campo, o envio de relatórios parciais e dos relatórios finais das pesquisas (quando concluídas).

O sistema permite, ainda, a apresentação de documentos também em meio digital, propiciando ainda à sociedade o acesso aos dados públicos de todas as pesquisas aprovadas. Pela Internet é possível a todos os ervolvidos o acesso, por meio de um ambiente compartilhado, às informações em conjunto, diminuindo de forma significativa o tempo de trâmite dos projetos em todo o sistema CEP/CONEP."

2. Quando foi criada? O projeto vem sendo desenvolvido desde 2008.

Entrou em vigor em 2 de janeiro de 2012.

A partir de **15 de janeiro de 2012** o Sistema Nacional de Ética em Pesquisa (SISNEP) para o registro de pesquisas envolvendo seres humanos foi desativado e substituído pela Plataforma Brasil.

#### 3. Onde acessá-la?

O acesso pode ser feito através do seguinte link: http://www.saude.gov.br/plataformabrasil

Ou ainda, no próprio site da CONEP há um ícone PLATAFORMA BRASIL que redireciona ao site da Plataforma Brasil: http://conselho.saude.gov.br/web.comissoes/conep/index.html

No site é possível cadastrar o usuário, os estudos clínicos, acompanhar a submissão dos mesmos e consultar os todos estudos clínicos conduzidos no país.

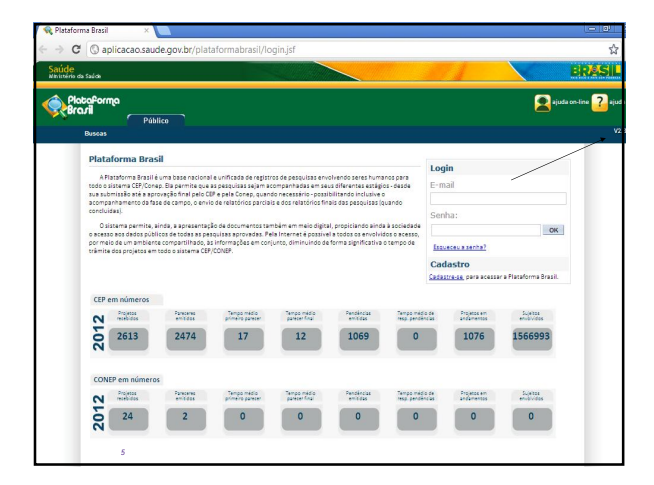

# **Plataforma Brasil**

#### 4. Quem deve se registrar?

Todas as pessoas físicas e jurídicas envolvidas no desenvolvimento do estudo clínico:

#### Investigador Principal

Sub-investigadores
 Equipe do centro (assistentes, enfermeiros, etc)
 Centro de Pesquisa
 Comité de Ética
 Partocinador (apoio financeiro)

2

#### 5. Como deve se cadastrar? Pessoa Física

Para a realização do cadastro, é obrigatório ter em mãos:

- Número do CPF;
- Curriculum Vitae do pesquisador (em formato: doc, docx, odt ou pdf) ou o endereço eletrônico do currículo na Plataforma Lattes; .
- Documento com foto digitalizado (Carteira de Identidade, Identidade Profissional, Carteira de Motorista, em formato jpg ou pdf);
- Conta de e-mail ativa.

| aforma<br>nil |                                                   |          |                   | ng ng ng ng ng ng ng ng ng ng ng ng ng n |
|---------------|---------------------------------------------------|----------|-------------------|------------------------------------------|
|               | CADASTRO NA PLATAFORMA BRASIL                     |          |                   |                                          |
|               | Tipo de Cadastro                                  |          |                   |                                          |
|               | * Nacionalidade:                                  |          |                   |                                          |
|               | 🖲 Bastela 🔘 Estangela                             |          |                   |                                          |
|               | Cadastrar Dados                                   |          |                   |                                          |
|               | -CPF:                                             |          |                   |                                          |
|               | Dedos Complementanes                              |          |                   |                                          |
|               | Maior Título Acadêmico:                           |          |                   |                                          |
|               | Selecione                                         |          |                   |                                          |
|               | *Especialização Acadêmica:                        | •Outros: |                   |                                          |
|               | Selecione                                         | •        |                   |                                          |
|               | Curriculo Lattes:                                 |          |                   |                                          |
|               | et: http://atless.orpq.br/5800245265779424        |          |                   |                                          |
|               | Curriculo: Etemões doc, doc, od e pel - 2mb másme |          | Adidonar Cumiculo |                                          |
|               | Nome                                              | Tamanbo  | Apões             |                                          |
|               | Votar                                             | •0••     | Axenper           |                                          |

| <b>5 0 - - - - - - - - - -</b> | 1                                 |
|--------------------------------|-----------------------------------|
| 5. Como se cadas               | trar (                            |
|                                | Pessoa Física                     |
| Importante: Os membros         | s da equipe deverão vincular-se à |
| Instituição proponente (ce     | entro de pesquisa) na qual será   |
| realizada a pesquisa.          |                                   |
| Atualmente há apenas 2         | perfis de cadastro:               |
| Pesquisador (para Pls          | s e sub-investigadores)           |
| Assistente (demais m           | embros da equipe)                 |
| obs.: Após o cadastro um       | n e-mail contendo a senha de      |
| acesso será enviado ao e       | -mail cadastrado.                 |
| Cadastro é momentâneo.         |                                   |
|                                |                                   |
|                                |                                   |

| ide<br>Nété da Saúde |                                                                                                    |                                                                                                    |                                          |                                                              |                      | 171 |                   | < | ERMS             |
|----------------------|----------------------------------------------------------------------------------------------------|----------------------------------------------------------------------------------------------------|------------------------------------------|--------------------------------------------------------------|----------------------|-----|-------------------|---|------------------|
| PlataPorma<br>Brazil |                                                                                                    |                                                                                                    |                                          |                                                              |                      |     |                   | 2 | ajusta cordine 🔽 |
|                      | CADASTRO NA PLATATO                                                                                        | ORMA BRASIL                                                                                                 |                                          |                                                              |                      |     |                   |   |                  |
|                      | • Deseja vincular alguma<br>Sim   Não                                                                      | Instituição de pesquisa?                                                                                    |                                          |                                                              |                      |     |                   |   |                  |
|                      | Address instituição                                                                                        |                                                                                                    |                                          |                                                              |                      |     |                   |   |                  |
|                      | Nome da Instituição:<br>SANTA CASA DE MI                                                                   | SERICORDIA DE VOTUPORANGA                                                                                   | Buscer Instituigeo                       | Perfit:                                                      | • •                  |     |                   |   |                  |
|                      | Órmio / Unidade:                                                                                           |                                                                                                    |                                          | Selector<br>Pesquisi                                         | kdor                 |     |                   |   |                  |
|                      |                                                                                                    |                                                                                                    |                                          | Assistent                                                    |                      |     |                   |   |                  |
|                      |                                                                                                    |                                                                                                    |                                          | Assisten                                                     | •                    | A   | Scionar           |   |                  |
|                      | Instituições Seecionadas                                                                                   |                                                                                                    |                                          | Assisten                                                     | •                    | A   | Doonar            |   |                  |
|                      | instituições Seecionatas<br>CNPJ                                                                           | Nome da instituíção                                                                                         | Örgilo i Unidade Locali                  | Assistent                                                    | *<br>ágðes           |     | Boronar           |   |                  |
|                      | Institutydes Selectoriadas<br>CNPJ<br>37.571 255000-40                                                     | Nore da hutfaglo<br>FUNSACHO DO ABC                                                                         | Örgilo i Unidade Locali<br>SÃO P         | Assistent<br>aglo Pertil<br>ULO Perquisator                  | e<br>4ções<br>×      | 4   | Solonar           |   |                  |
|                      | Instituições Bescionetes<br>CHEJ<br>1712/12/5000-40<br>712/9/344000-40<br>Ben/TA (0                        | Norm da Instituição<br>FUNSACAD DO ARC<br>PRESENCORDA DE VOTUPORANSA                                        | Orgilo / Unidade Local<br>SÃO P<br>SÃO N | Assistent<br>spio Perti<br>ULO Perquicador<br>ULO Assistente | •<br>400es<br>X<br>X | 4   | Solonar           |   |                  |
|                      | Instituçõe Securedas<br>CRPJ<br>ST 251 25000-00<br>T2 50 24 4000-00 Sector O<br>Destare que as in<br>Yotar | Нонни ба такебардо<br>Писанска со лас<br>си везетскотора се истигночника<br>Гетардав антанотела равадав здо | Orgie/Unstade<br>skom<br>skom<br>skom    | Aasisten:<br>spie Perfit<br>ULO Pengulasion<br>Addition      | ¢gdes<br>X<br>X      |     | Solonar<br>Condum |   |                  |

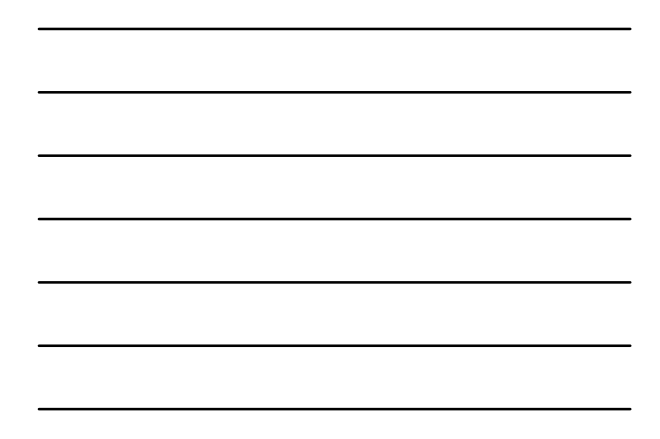

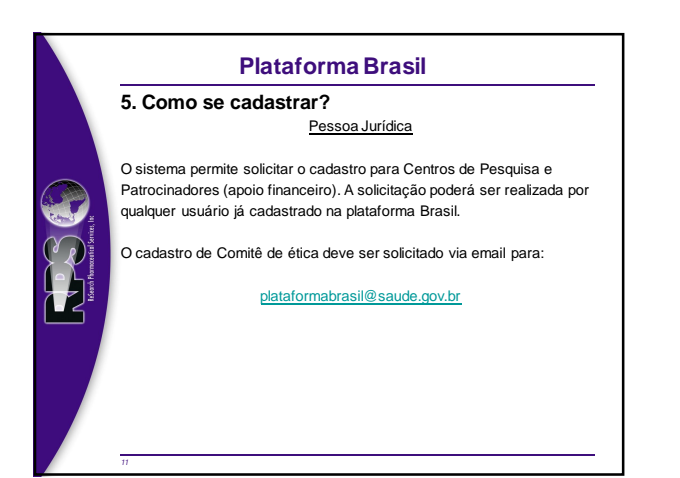

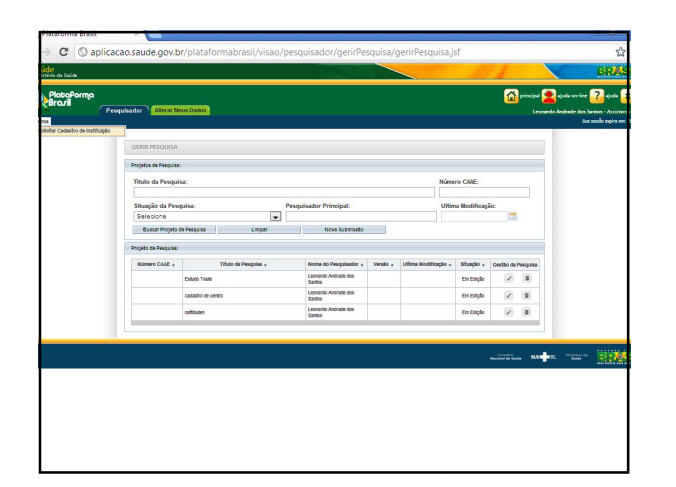

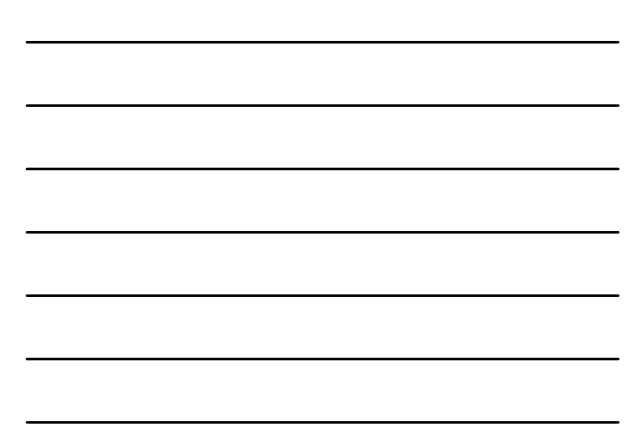

|                      | care and a second second s |                                                                                                    |  |  |
|----------------------|----------------------------------------------------------------------------------------------------|----------------------------------------------------------------------------------------------------|--|--|
| da Saúde             |                                                                                                    |                                                                                                    |  |  |
| itaforma<br>Arii Pes | equisa der 🔪 <mark>Alter at Mana Caston</mark>                                                                                                    | interioria antica antica<br>antica antica antica antica antica antica antica antica antica antica antica antica antica antica antica antica antica antica antica antica antica antica antica antica antica antica antica antica antica antica antica antica antica anti |  |  |
|                      | CONSULTAR SOLICITAÇÃO DE CADASTRO DE INSTITUIÇÃO                                                                                                    |                                                                                                    |  |  |
|                      | Consultar Solio taglio de Cadastro de Instituição                                                                                                    |                                                                                                    |  |  |
|                      | Data Inisiat: Data Final:                                                                                                    |                                                                                                    |  |  |
|                      | CNPJ: Nome da Instituição:                                                                                                    |                                                                                                    |  |  |
|                      | Shaqdo:<br>Saladone 💌                                                                                                    | Boost                                                                                                    |  |  |
|                      |                                                                                                    | Lidecover Neva Boliotageo                                                                                                    |  |  |
|                      |                                                                                                    | Nectority SUN PER Province of Sun Personal Party Person Person Pe   |  |  |
|                      |                                                                                                    |                                                                                                    |  |  |
|                      |                                                                                                    |                                                                                                    |  |  |
|                      |                                                                                                    |                                                                                                    |  |  |
|                      |                                                                                                    |                                                                                                    |  |  |
|                      |                                                                                                    |                                                                                                    |  |  |
|                      |                                                                                                    |                                                                                                    |  |  |
|                      |                                                                                                    |                                                                                                    |  |  |

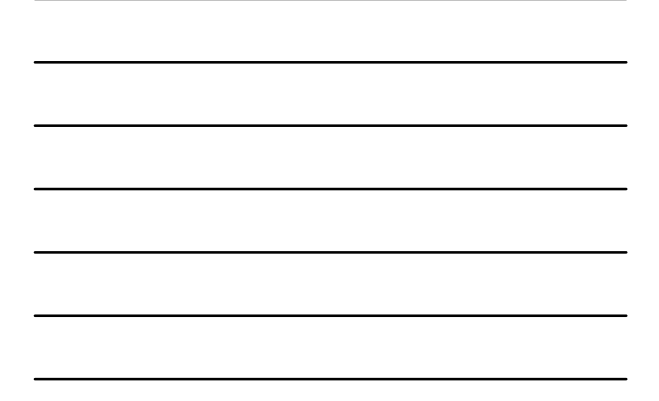

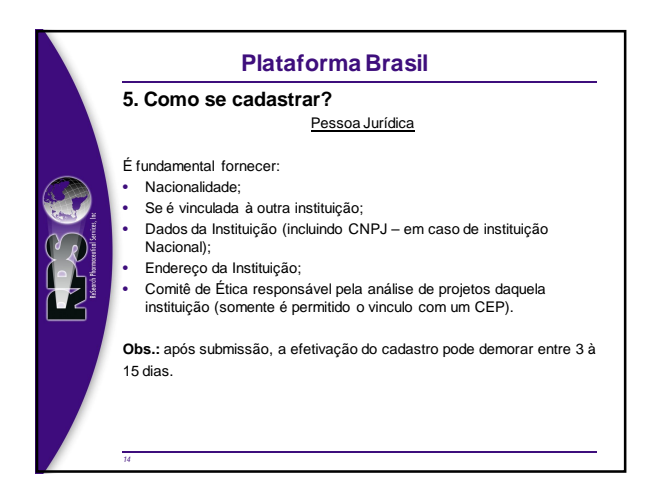

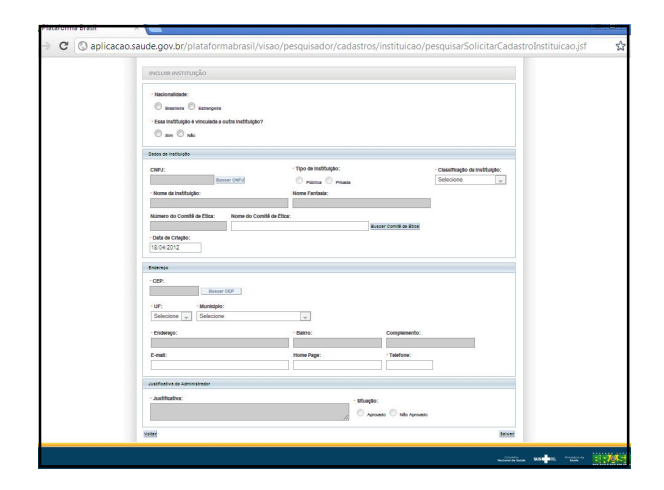

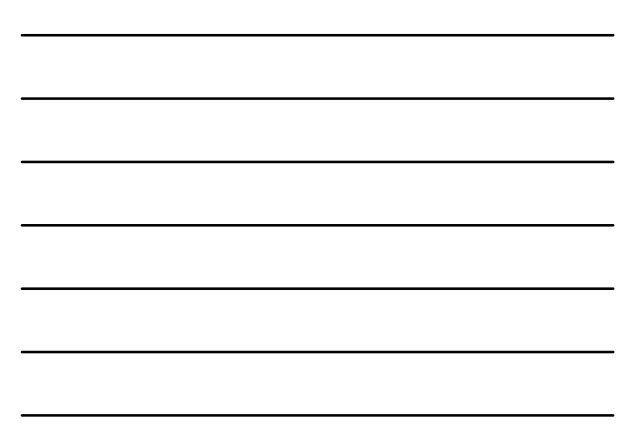

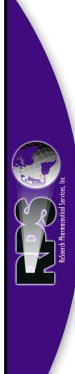

6. Quais estudos devem ser cadastrados? A priori, <u>"todos" os estudos clínicos conduzidos no Brasil</u>. Em uma análise mais crítica, temos as seguintes possibilidades:

<u>1<sup>a</sup> situação:</u> estudos aprovados anteriormente a 2012, cujo término previsto do estudo será em 2012. Ação: Não há necessidade de cadastro do estudo na Plataforma Brasil.

2ª situação: estudos que serão avaliados eticamente a partir de 2012.
Ação: Obrigatoriamente deverão ser cadastrados na Plataforma Brasil e seguir o fluxo de análise ética.

# **Plataforma Brasil**

## 6. Quais estudos devem ser cadastrados?

3ª situação: estudos que começaram anteriormente a 2012 (com aprovação ética apenas ou mesmo os estudos com centros iniciados) e que possuem previsão de término para os próximos anos. Ação: Deverão ser cadastrados, mas não imediatamente e sim tão logo que possível. Deverão anexar os pareceres de aprovação (CEP e CONEP) e informar o número CAAE.

Lembrar que a avaliação de relatórios anuais, notificação de eventos adversos, entre outros processos serão realizados em breve apenas via Plataforma Brasil.

**Obs.:** A aceitabilidade de projetos via papel por cada CEP tem sido muito particular (procedimento interno de cada CEP). Comunicação com a CONEP via e-mail tem sido a principal ferramenta.

#### Plataforma Brasil

# 6. Quais estudos devem ser registrados?

No entanto, por compreender a dificuldade do atual período de transição, caso o pesquisador responsável do centro coordenador de um estudo multicêntrico, <u>que iá tenha sido analisado e aprovado pelo CEP</u> <u>coordenador e/ou pela CONEP e ainda não tenha sido analisado pelos demais centros participantes</u>, não deseje cadastrar seu protocolo na Plataforma Brasil, a submissão dos projetos para os demais centros participantes pode ser feita, excepcionalmente, utilizando-se da tramitação anterior: o protocolo será discamente entregue para análise do CEP e deve ser preenchido o modelo de Folha de Rosto manual, disponível no site da CONEP.

Atenciosamente,

Comissão Nacional de Ética em Pesquisa - CONEP/CNS/MS

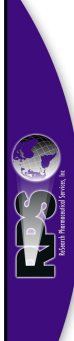

# 7. Como cadastrar o estudo?

O cadastro do estudo é <u>responsabilidade do Pl do centro</u> <u>coordenador</u>. No entanto, a função de preenchimento das informações do estudo na Plataforma Brasil pode delegada, via Plataforma Brasil, a qualquer membro da equipe cadastrado no sistema.

De acordo com a **Norma Operacional, de 07-mar-2012,** um centro coordenador deverá ser eleito para todos estudos nacionais apenas para cadastrar o estudo na Plataforma Brasil.

Apenas o centro coordenador deverá cadastrar o estudo no sistema, evitando duplicidade e/ou rejeição do estudo pelo sistema.

# **Plataforma Brasil**

#### 7. Como cadastrar o estudo?

Ao realizar o "login" na Plataforma Brasil, é necessário clicar no botão "<u>Cadastrar Nova Submissão"</u>, para iniciar o cadastro de uma nova pesquisa.

Para efetivação do cadastro na Plataforma Brasil, é fundamental que os seguintes itens sejam executados:

- Preenchimento de todos os campos obrigatórios identificados com asterisco vermelho;
- Anexar o TCLE ou justificativa de ausência;

20

- Anexar a folha de rosto gerada pelo sistema assinada;
- Assinalar o campo de comprometimento pelo PI de que as Boas Práticas Clínicas e as Resoluções aplicáveis serão seguidas e com o Financiamento e Orçamentação do estudo.

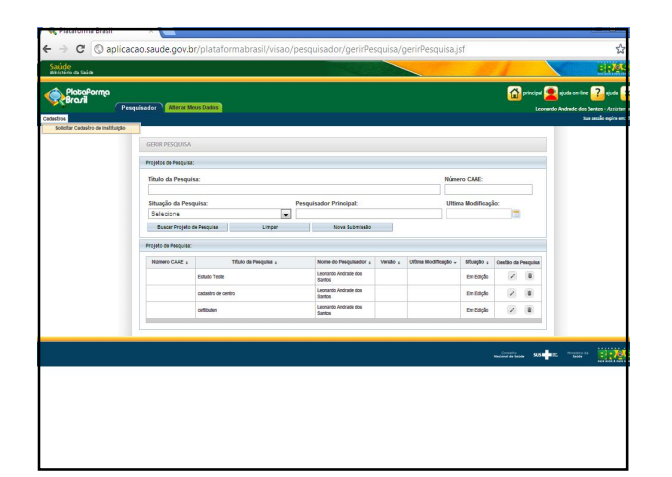

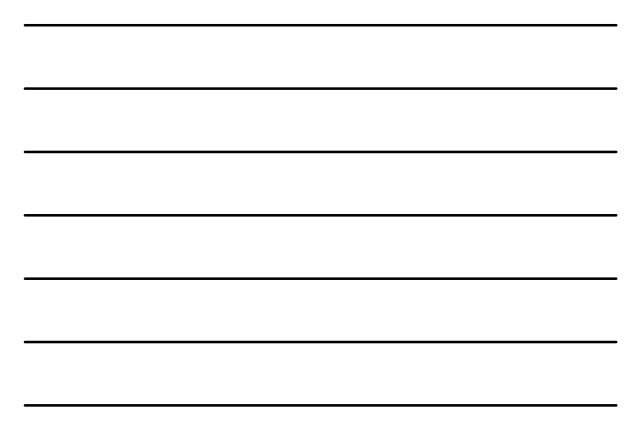

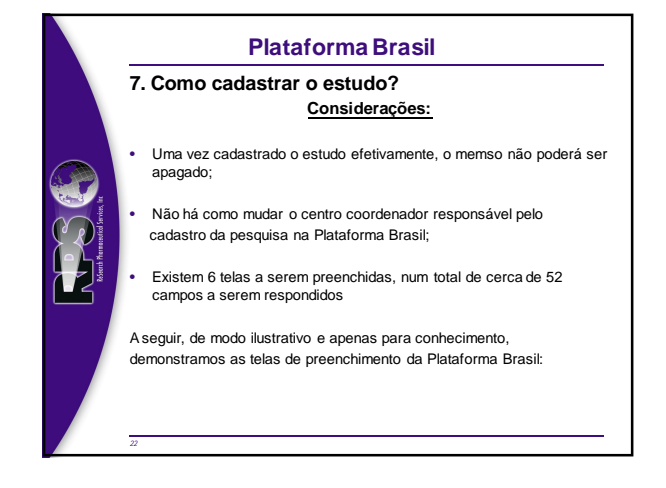

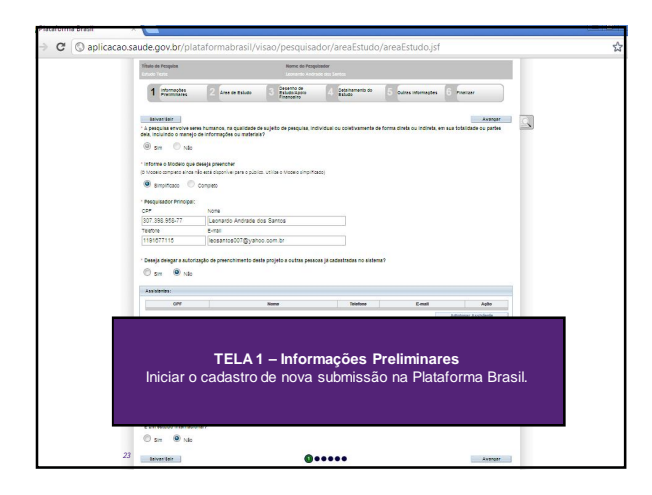

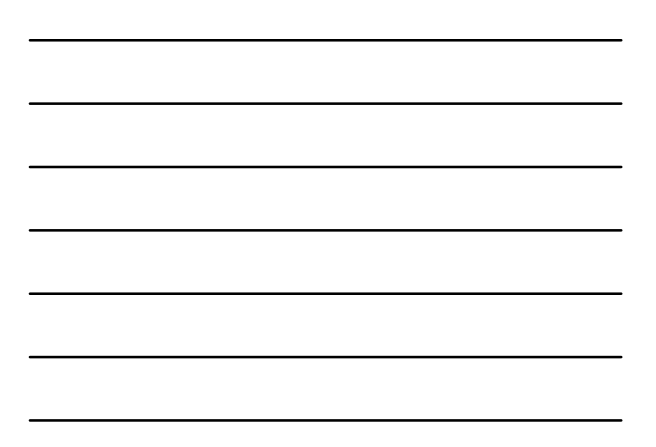

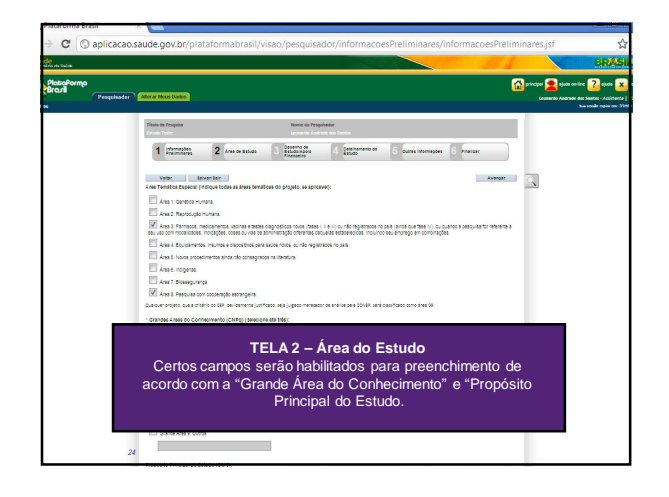

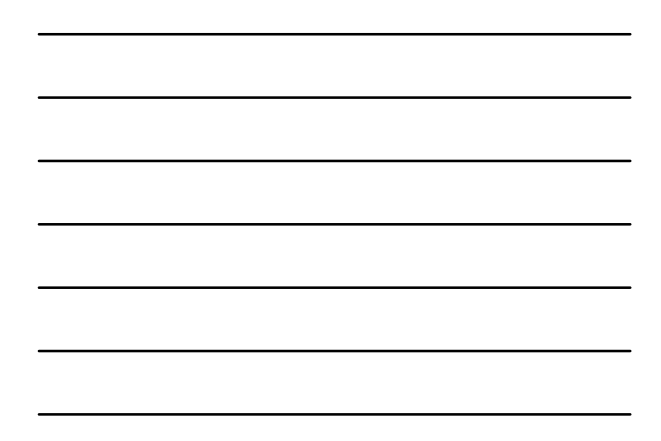

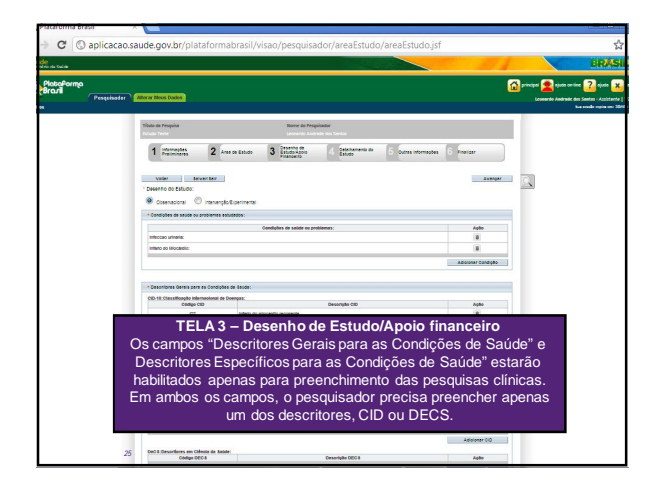

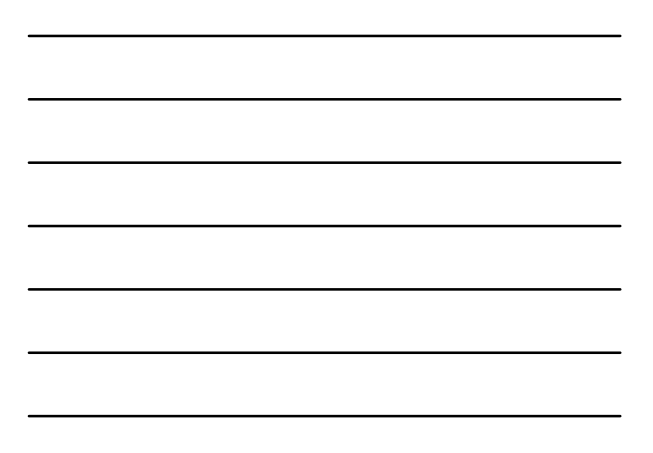

| 1 former 2 are able 3 former 4 former for an area area area area area area area                                                                                                    | Norre de responser<br>Leonarde Andrese des Santos                              | Tritulo de Pesquite<br>Crisse Texas |
|----------------------------------------------------------------------------------------------------|--------------------------------------------------------------------------------|-------------------------------------|
| interior interior int | ne de Ballido 3 Generativo de 4 Generativo de 5 Outres internações 6 Principar | 1 presentations 2 Area co           |
| Sector Marcola Control Control | Autor                                                                          | Voler Severiller                    |
| Search Martin III<br>Search Martin III<br>Sector                                                                                                    |                                                                                | gloria                              |
| - Several control control cont |                                                                                |                                     |
| girera.                                                                                                    | 20<br>Carladiana restantes 200                                                 | · Raceros                           |
|                                                                                                    |                                                                                | gloria                              |
|                                                                                                    |                                                                                |                                     |
| - 221<br>Existence receives: 2004<br>* Manifest                                                                                                    | Caractania (Hazartani) 2014                                                    | * Handbar                           |
| Crosse -                                                                                                    |                                                                                | formatt.                            |

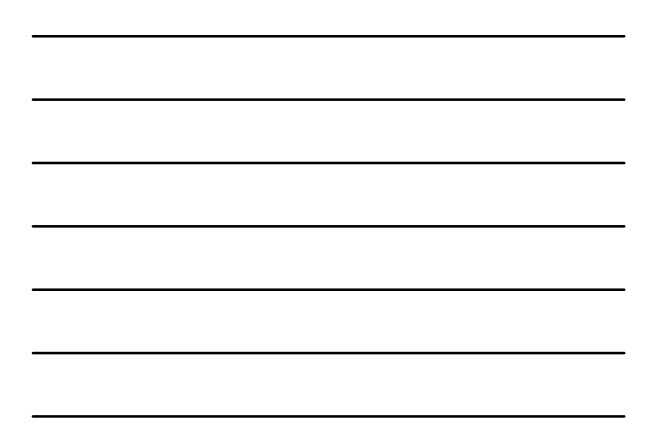

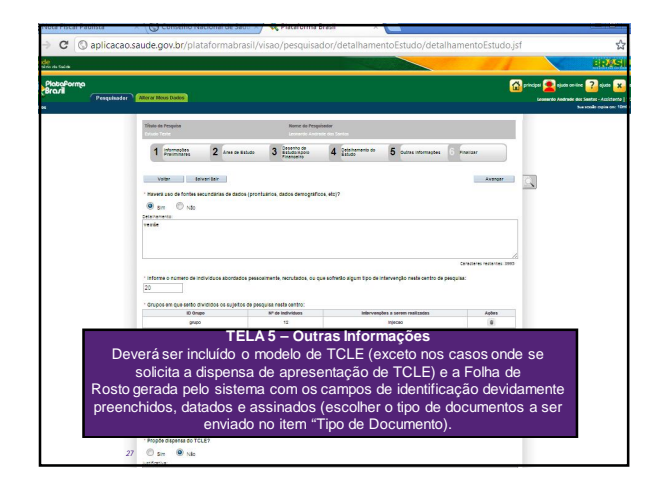

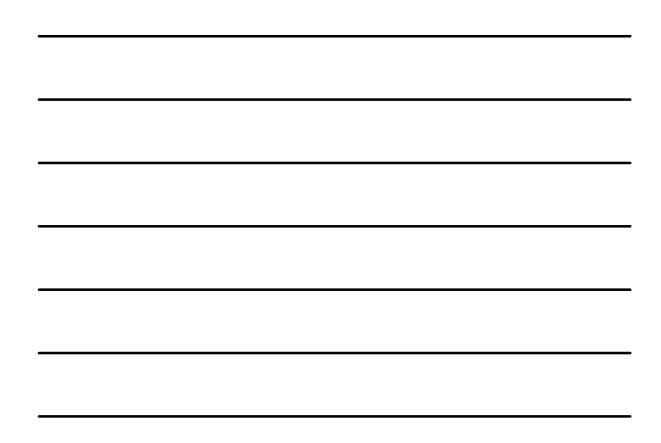

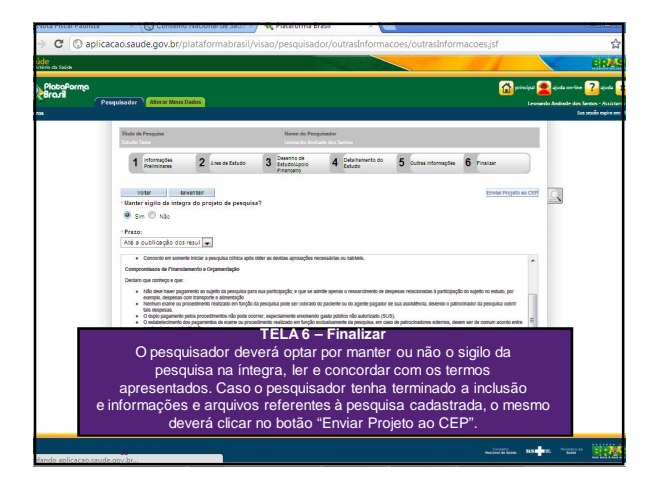

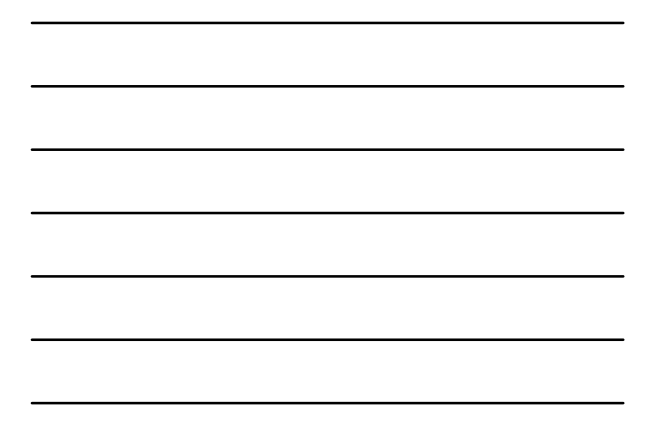

8. Como será a análise do projeto via Plataforma? Para entender o novo fluxo de análise de um projeto submetido ao sistema CEP/CONEP via Plataforma Brasil, devemos considerar alguns pontos principais:

A informatização eliminará os documentos em papéis, agilizando os processos de aprovação e de acompanhamento dos projetos;
Os pesquisadores, as Instituições proponentes da pesquisa e os

Patrocinadores deverão ter cuidado máximo para não incorrer em falhas éticas;

 Um vez enviado ao CEP, o projeto não poderá mais ser editado pelo pesquisador, a menos que, após análise do CEP, sejam solicitadas alterações;

A carta de aprovação do estudo será gerada eletronicamente (sem assinatura), podendo ser assinada quando solicitado.

20

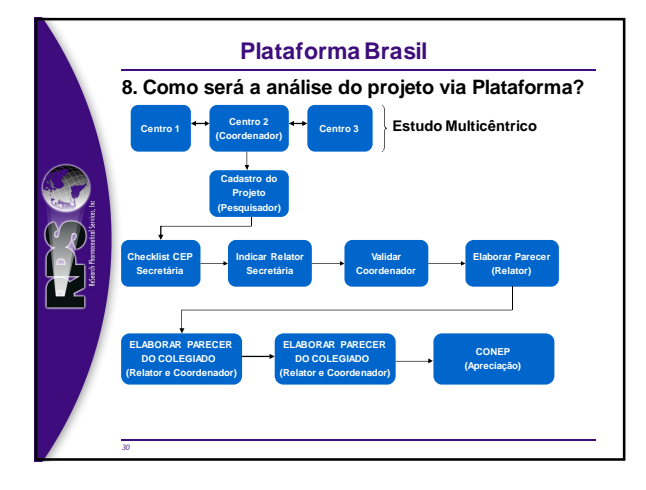

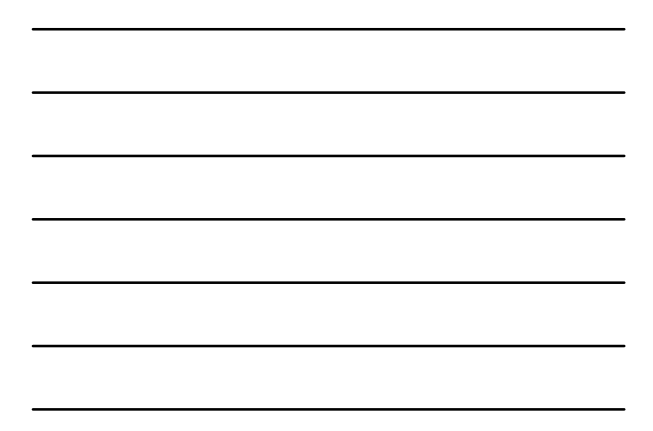

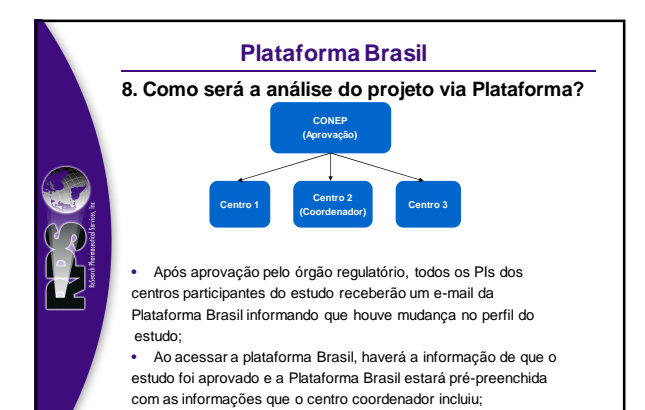

#### 8. Como será a análise do projeto via Plataforma? Os demais centro deverão:

- Incluir o TCLE customizado para o centro de pesquisa;
- Incluir informações financeiras do estudo para o seu centro de pesquisa;
- Incluir informações de cronograma da pesquisa;
- Imprimir sua folha de rosto, assinar e anexá-la no pacote.

**Obs.**: A folha de rosto deve ser assinada pelo pesquisador responsável, instituição proponente e patrocinador principal para todos os centros de pesquisa.

Em seguida o projeto será encaminhado para apreciação do respectivo Comitê de ética em Pesquisa.

| 9. 0                   | Quais as vantagens no pro                                                                                                    | cesso regulatório do Brasil?                                                                                                    |
|------------------------|----------------------------------------------------------------------------------------------------|----------------------------------------------------------------------------------------------------|
|                        | <u>Aprovação Anterior</u>                                                                                                    | Via Plataforma Brasil                                                                                                    |
| Lizza haranti kana, la | <ul> <li>Folha de Rosto não precisava<br/>ser assinada pelo<br/>patrocinador;</li> <li>Submissão regulatória dos<br/>demais centros de pesquisa<br/>podíam ser realizadas em<br/>paralelo à do centro<br/>Coordenador.</li> </ul> | <ul> <li>Informações cadastrais dos centros de pesquisa padronizadas e estabelecidas;</li> <li>Vinculo direto à um único CEP;</li> <li>Submissão regulatória totalmente eletrônica e momentânea;</li> <li>Exigência de maior atenção durante o manuseio dos documentos regulatórios pelo centro de pesquisa;</li> <li>Rastreamento da análise do estudo pelo CEP;</li> </ul> |

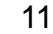

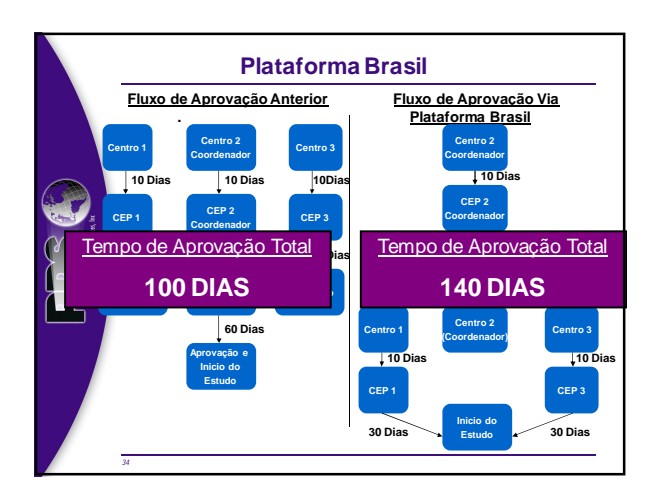

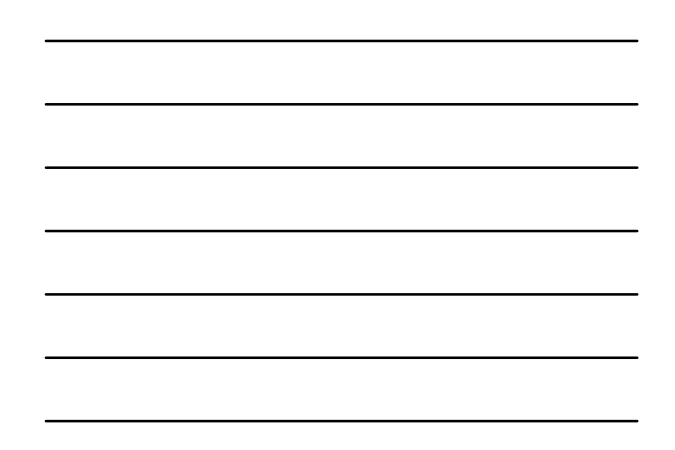

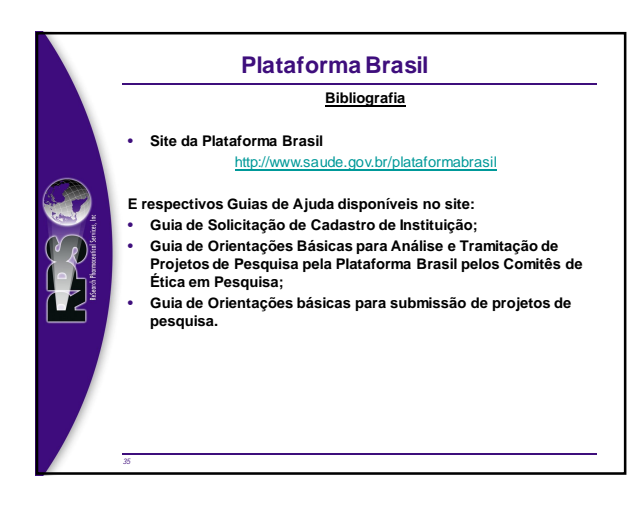

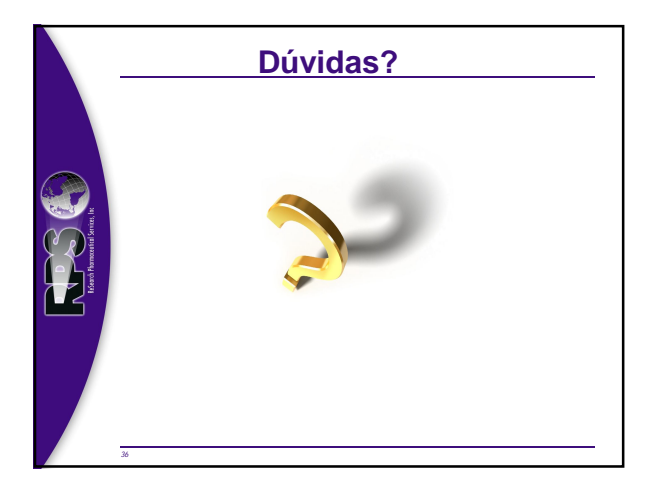